JAK POBRAĆ/WYPOŻYCZYĆ KSIĄŻKĘ W BAZIE VLEBOOKS

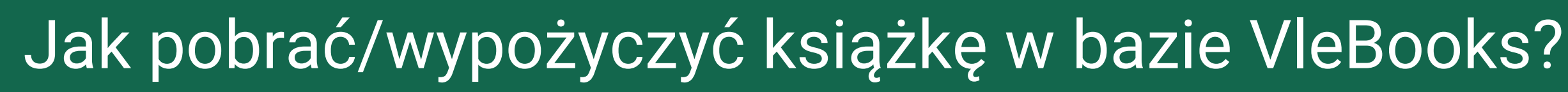

#### Kliknij In My Library, aby zobaczyć tytuły dostępne dla UW

**BIBLIOTEKA** 

UNIWERSYTECKA W WARSZAWIE

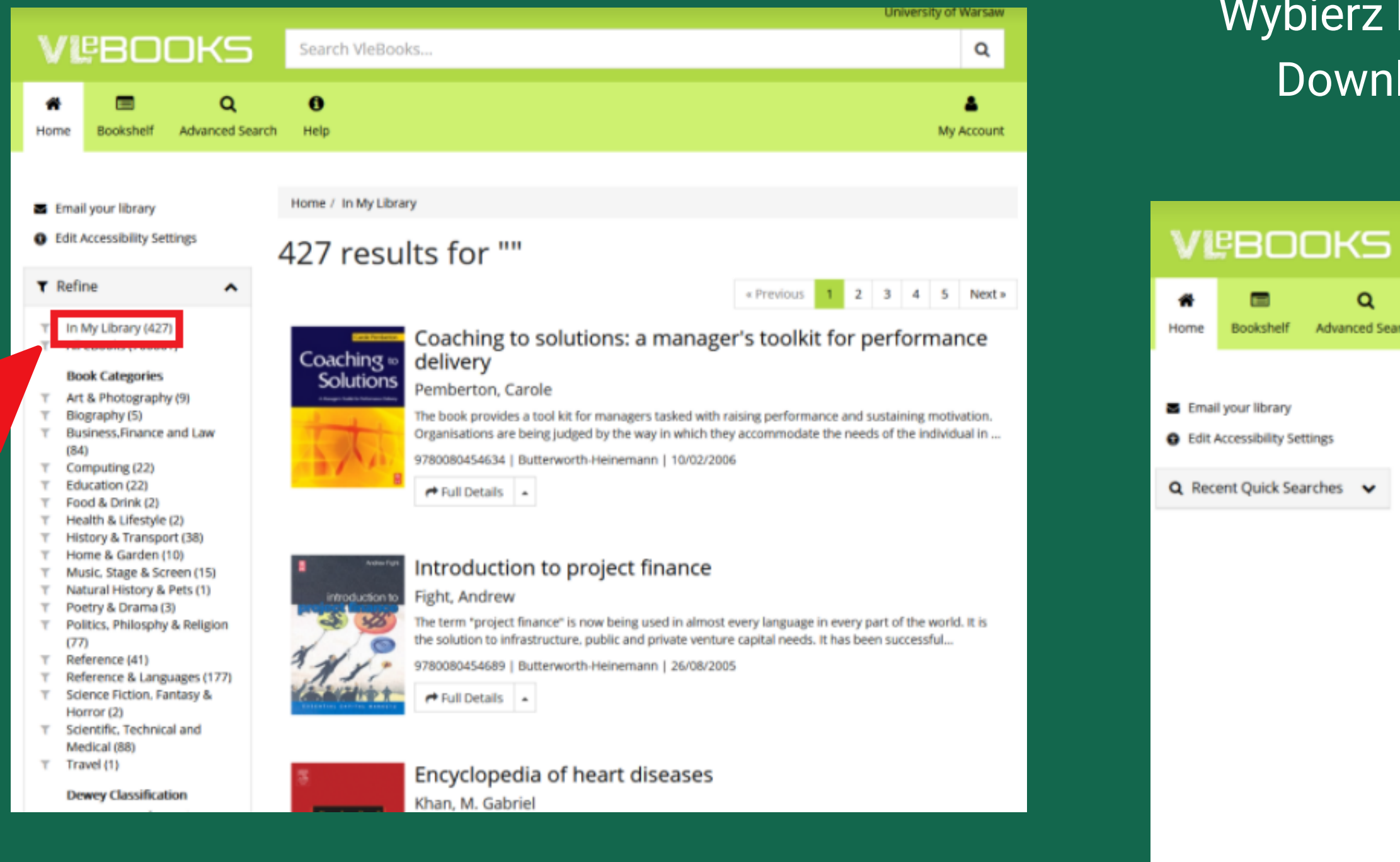

### Wybierz książkę, której potrzebujesz i kliknij Download, aby ją pobrać/wypożyczyć

|                                         | University of Warsaw                                                                                                    |
|-----------------------------------------|----------------------------------------------------------------------------------------------------|
| Search VleBooks                         | Q                                                                                                    |
| Ch Help                                 | Account                                                                                                    |
| ADHD: living wit<br>Kutscher, Martin L. | hout brakes                                                                                                    |
| Read Online                             | Now in paperback, this concise and highly accessible book contains everything that parents and busy professionals need to know about ADHD. The author describes the spectrum of ADHD, the co-occurring symptoms, and common difficulties that parents face. The rest of the book focuses on solutions, based around four rules. Rule number one is keeping it positive: punishments can change behavior, but only positive approaches can improve attitude. Rule number two is keeping it calm: it's difficult thinking clearly enough to solve problems logically if you are feeling overwhelmed. Rule number three is keeping it organized: this rule relates particularly to the child's school life. Rule number four is to keep doing rules one to three. Finally, Dr. Kutscher discusses the role of medication for treating ADHD. The concluding chapter summarizes the information covered and can also be read as a complete, freestanding text. Useful checklists and further reading recommendations are also included. |
| 📥 Download                              | Details Table of Contents                                                                                                    |

Author

EAN

Kutscher, Martin L

9781846427695

#### Wybierz liczbę dni, na ile chcesz wypożyczyć książkę i kliknij Download

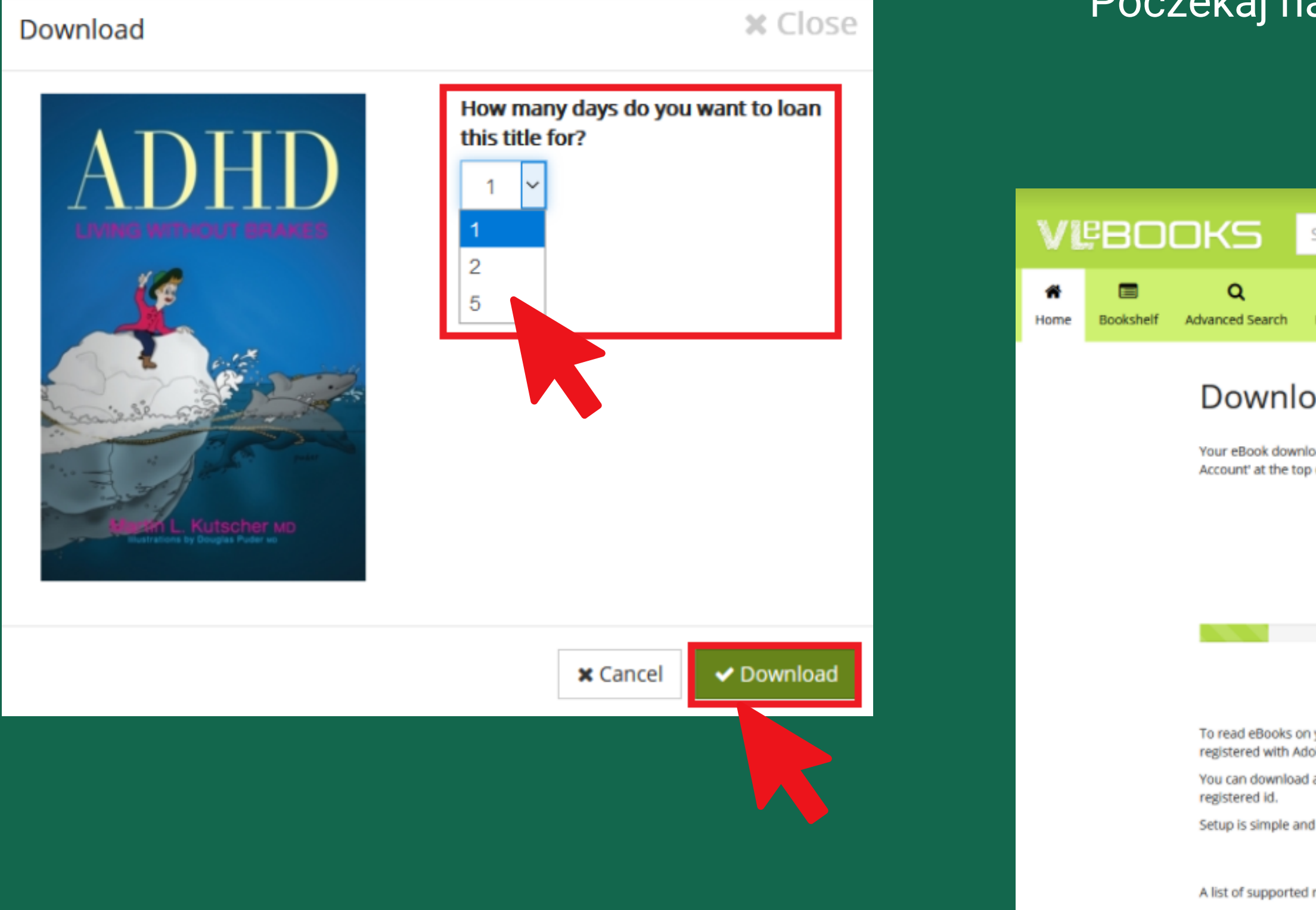

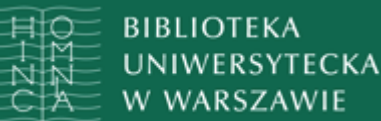

#### Poczekaj na utworzenie linku do pobrania książki

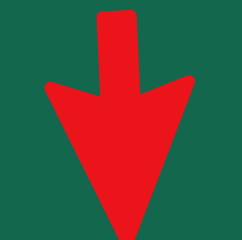

|                                                                                                    | University of Warsaw |
|----------------------------------------------------------------------------------------------------|----------------------|
| Search VleBooks                                                                                               | Q                    |
| <b>B</b><br>Help                                                                                              | Account              |
| ad                                                                                                    |                      |
| oad link is being generated. You can download your eBook using the link provided or use 'My<br>of the screen. |                      |
| Generating Download Link                                                                                      |                      |
| 5                                                                                                    |                      |
| Attempt 1 of 10                                                                                               |                      |
| your PC. Mac. or mobile device you must have already loaded suitable reader software and<br>obe.              |                      |
| an eBook to multiple devices, but each device must have suitable software and the same Adobe                  |                      |
| d free. Detailed instructions can be found by clicking the following links:                                   |                      |
| E PC or Mac Android devices IOS devices                                                                       |                      |
| mobile devices can be found at: http://blogs.adobe.com/digitalpublishing/supported-devices                    |                      |

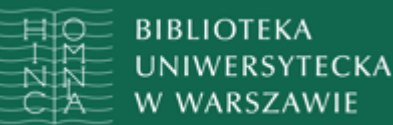

#### Gdy link będzie gotowy, kliknij w ten link

|           |                                                                                                    |                                   |                              |                |                                                |                          |                           | University of warsaw                               | ٨٢                                        |
|-----------|----------------------------------------------------------------------------------------------------|-----------------------------------|------------------------------|----------------|------------------------------------------------|--------------------------|---------------------------|----------------------------------------------------|-------------------------------------------|
| VI        | ₽BO(                                                                                                    | OKS                               | Search VleB                  | ooks           |                                                |                          |                           | ۹                                                  | Al                                        |
| A<br>Home | E Bookshelf                                                                                                    | <b>Q</b><br>Advanced Search       | <b>ð</b><br>Help             |                |                                                |                          |                           | A<br>My Account                                    | Z                                         |
|           |                                                                                                    | Downl                             | oad                          |                |                                                |                          |                           |                                                    |                                           |
|           | Your eBook download link is being generated. You can deviload your eBook using the link provided or use 'My Account' at the top of the screen. |                                   |                              |                |                                                | link provided or use 'My | Downloa                   | d                                                  |                                           |
|           |                                                                                                    |                                   | Having                       | • C            | lick here to downl<br>vnloading? Click here: A | oad                      | d                         | Your eBook download l<br>Account' at the top of th | Otwieran<br>inl <sub>Rozpoc</sub><br>ne 1 |
|           |                                                                                                    | To read eBooks<br>registered with | on your PC, Mac, o<br>Adobe. | or mobile de   | vice you must have alre                        | ady loaded suitab        | le reader software and    |                                                    | Tj<br>A                                   |
|           |                                                                                                    | You can downloo<br>registered id. | ad an eBook to m             | ultiple device | es, but each device mus                        | t have suitable so       | ftware and the same Adobe |                                                    | Po uko                                    |
|           |                                                                                                    | Setup is simple a                 | and free. Detailed           | instructions   | can be found by clickin                        | g the following lin      | ks:                       |                                                    |                                           |
|           |                                                                                                    | A list of support                 | ed mobile devices            | can be foun    | d at: http://blogs.adobe                       | e.com/digitalpublis      | shing/supported-devices   | To read eBooks on your<br>registered with Adobe.   | r P ○Z<br>□ F                             |
|           |                                                                                                    |                                   |                              |                |                                                |                          |                           | You can download an e<br>registered id.            | Bc                                        |
|           |                                                                                                    |                                   |                              |                |                                                |                          |                           | Setup is simple and free                           | e. <del>Decaneu</del>                     |
|           |                                                                                                    |                                   |                              |                |                                                |                          |                           |                                                    |                                           |
|           |                                                                                                    |                                   |                              |                |                                                |                          |                           | A list of supported mob                            | ile devices                               |

### by otworzyć pobrany plik, musisz mieć ainstalowany program Adobe Digital Editions

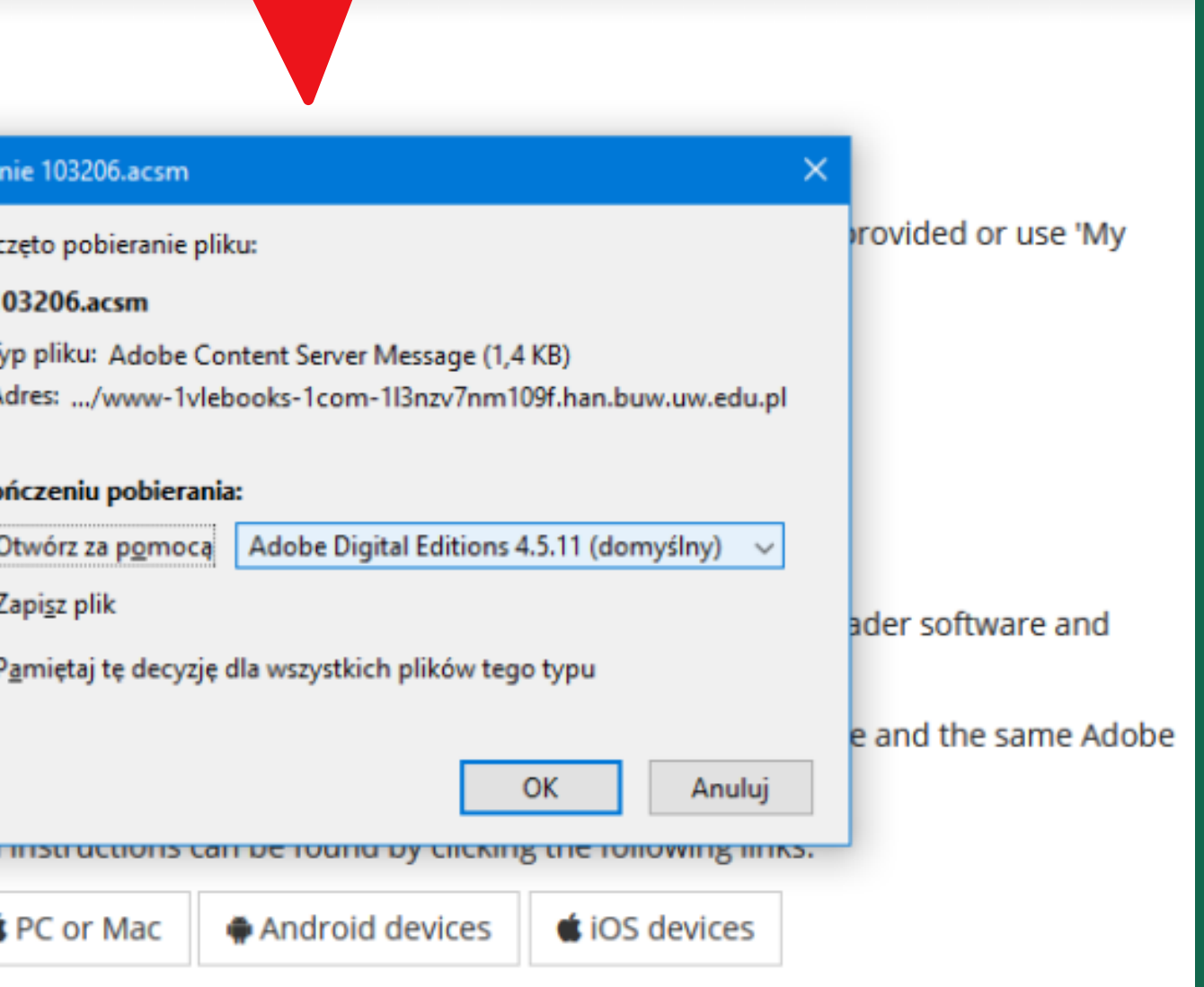

can be found at: http://blogs.adobe.com/digitalpublishing/supported-devices

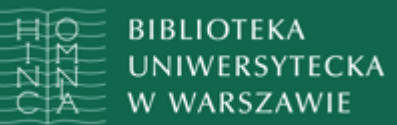

#### Książki pobrane z serwisu VLeBooks znajdują się w zakładce Purchased programu Adobe Digital Editions

| Adobe Digital Editions                               |                                                                                                    |                  |  |  |  |  |
|------------------------------------------------------|----------------------------------------------------------------------------------------------------|------------------|--|--|--|--|
| File Library Help                                    |                                                                                                    |                  |  |  |  |  |
| Last Read                                            | Bookshelves - Purchased (3)                                                                                       |                  |  |  |  |  |
| ADHD - Living without<br>Kutscher, Martin L.<br>Read | ADHD - Living without Brakes<br>By: Kutscher, Martin L.<br>Last Page Read: 1 of 195<br>Added On: 23.11.2020 13:27 | der<br>Un<br>eac |  |  |  |  |
| Bookshelves 🌣 +                                      | Restored on a 25.11.2020 15.27                                                                                    | 23               |  |  |  |  |
| Not Read                                             |                                                                                                    |                  |  |  |  |  |
| Borrowed                                             |                                                                                                    |                  |  |  |  |  |
| Purchased                                            |                                                                                                    |                  |  |  |  |  |
| Recently Read                                        |                                                                                                    |                  |  |  |  |  |
| Recently Added                                       |                                                                                                    |                  |  |  |  |  |

mic

known

d: 35 of 560 3.11.2020 12:42

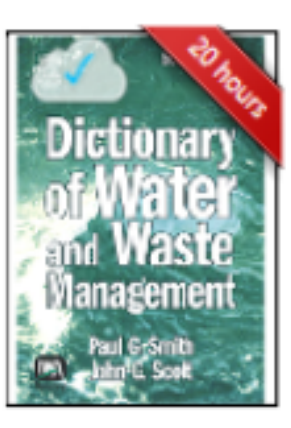

Dictionary of Water and

By: Smith, Paul

Last Page Read: 1 of 493 Added On: 23.11.2020 12:55

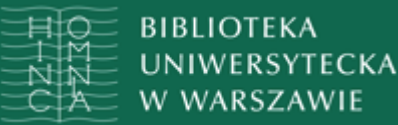

# Gdy chcesz pobrać książkę, którą już ktoś inny wypożyczył, otrzymasz odpowiedni komunikat

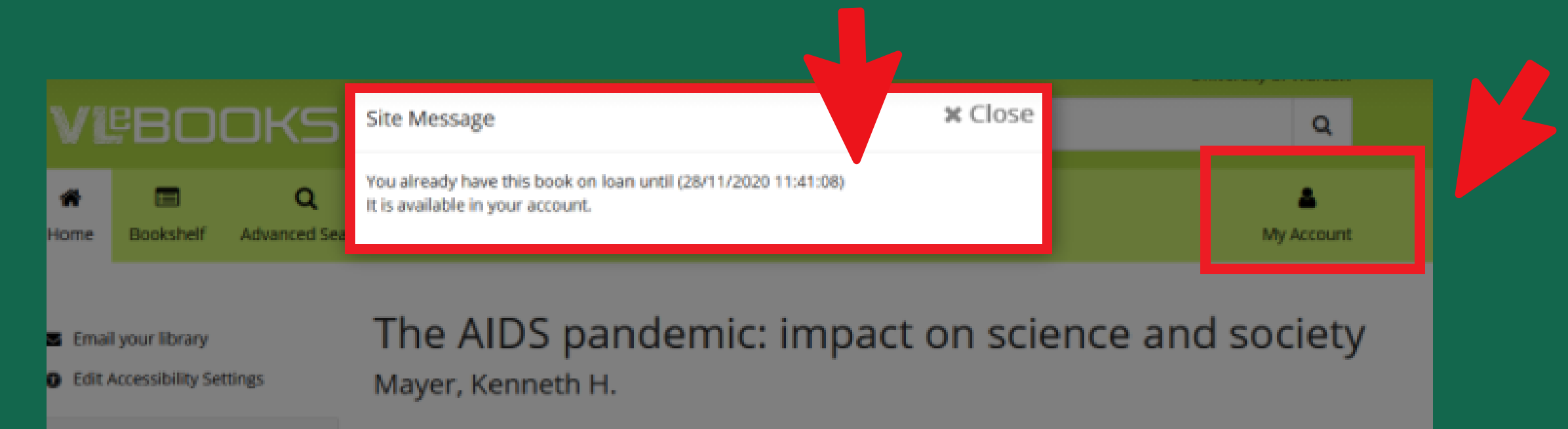

🔍 Recent Quick Searches 🛛 🗸

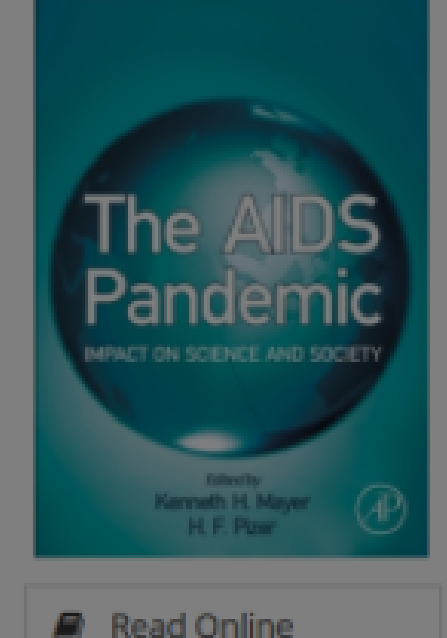

- E Reas of and
- Download

Download Citations

The AIDS Pandemic explores the ways in which HIV/AIDS has, and continues to transform the wide range of related disciplines it touches. Novel perspectives are provided by a unique panel of internationally recognised experts who cover the unprecedented impact onf AIDS on culture, demographics and politics around the world, including how it affected the worlds' economy, health sciences, epidemiology and public health. This important far- reaching analysis uses the lessons learned from a wide array of disciplines to help us understand the current status and evolution of the pandemic, as it continues to evolve.

- \* Unique and timely presentation of new theories and perspectives
- \* Concentrates on the changes that have taken place in a broad array of related disciplines
- \* Provides key contextual information. for those new to the field or at interface areas between disciplines
- \* Includes an international focus on evolving African and Asian experiences
- \* Focuses on the current strategies for developing vaccines and microbicides \* Outlines harm reduction and prevention programs
- Explores issues related to delivery of life-saving AIDS medications in resource-
- constrained environments

Details Table of Contents

Author

Mayer, Kenneth H.

### Wówczas przejdź do My Account i stamtąd pobierz książkę

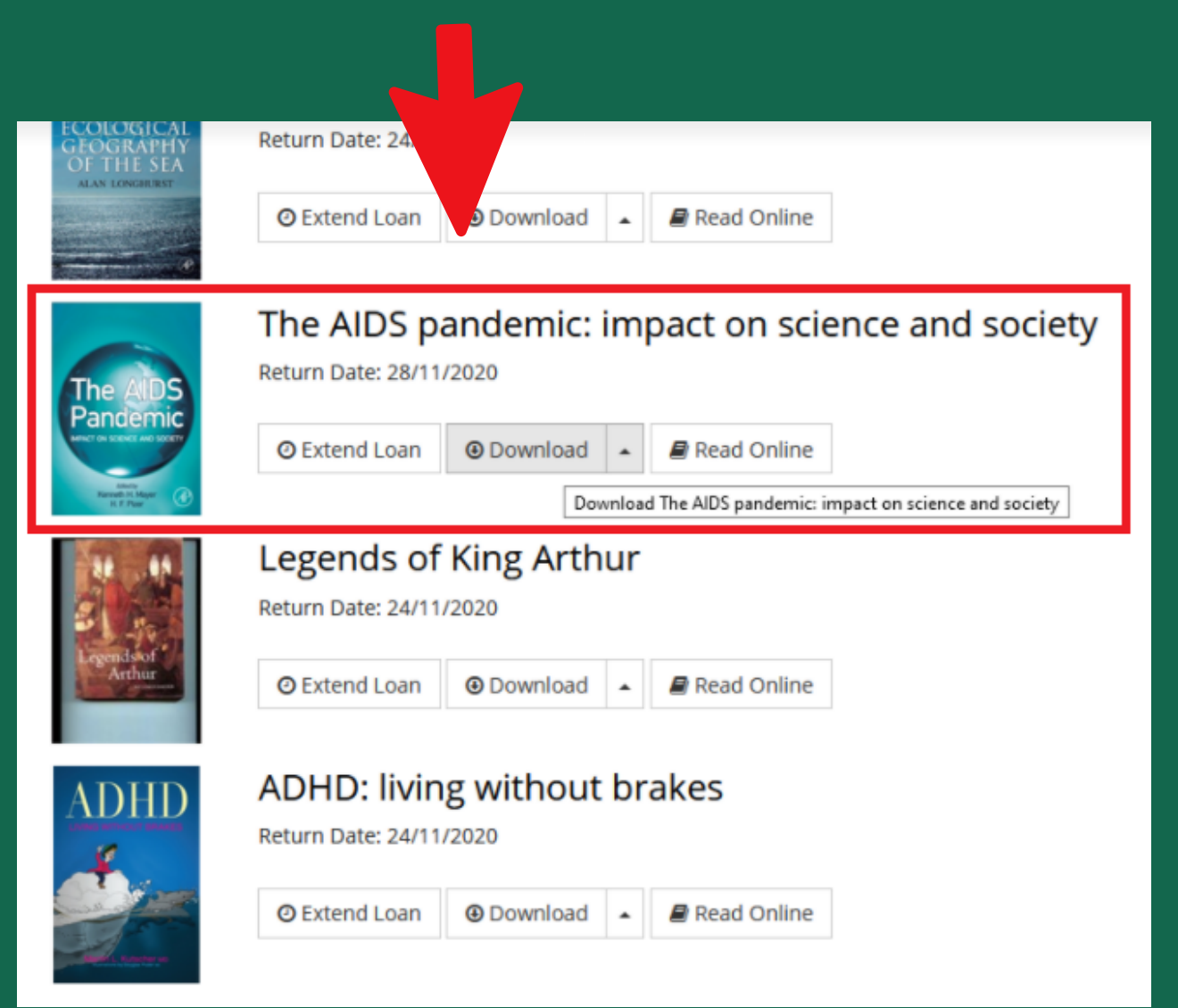